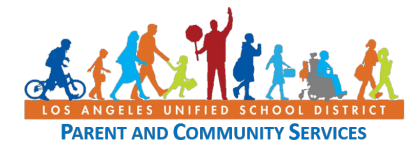

## 🤨 Cómo conectarse a Zoom para llamadas de videoconferencia

Guía de Ayuda martes, 31 de marzo de 2020

| Paso | Acción                                                                                                    | Captura                                                                                                    |
|------|----------------------------------------------------------------------------------------------------|----------------------------------------------------------------------------------------------------|
| 1    | Opción 1:                                                                                                    | ZOOM SOLUTIONS - PLANS & PRICING CONTACT SALES JOIN METTING HOST AMEETING -                                                                                                    |
|      | Visite <a href="https://zoom.us">https://zoom.us</a> y haga clic en                                                                              | conferencing for every spa                                                                                                    |
|      | "conectarse a una reunión".                                                                                                    | Video-first Unified<br>Communications Platform<br>Enter your work email Get started with free meetings                                                                                  |
|      | Opción 2:                                                                                                    | ● Lawred Uniting-Joom         X         →         □         X           ←         →         0         ▲         Mitps/Johnson success         M         M         Ø         0         1 |
|      | Acepte una invitación de Zoom haciendo                                                                                                    | Com Zoom Metrings?  Dows spen these special of links in the associated app  Segment Explant -  Segment Explant -                                                                        |
|      | clic en el enlace <u>lausd.zoom.us</u> .                                                                                                    | Conc                                                                                                    |
|      | Si ve este mensaje, haga clic en " <b>Open</b><br><b>Zoom Meeting</b> ".                                                                         | Launching<br>Please click <b>Open Zoom Meetings</b> if you see the system dialog.                                                                                                    |
|      | Si es la primera vez que utiliza Zoom,                                                                                                    | If nothing prompts from browser, click here to launch the end task or download & run Zoom.                                                                                              |
|      | haga clic en " <b>Download and Run Zoom</b> ".                                                                                                   | Соруди відня дини така санчальнику, как организана<br>Пода Кара Укара Токая                                                                                                    |
|      |                                                                                                    |                                                                                                    |
| 2    | Ingrese el número de reunión de 9                                                                                                    | Join a Meeting                                                                                                    |
|      | digitos proporcionado por el personal                                                                                                    |                                                                                                    |
|      | para conectarse a una reunion.                                                                                                    | Meeting ID or Personal Link Name                                                                                                    |
|      |                                                                                                    | Join                                                                                                    |
| 3    | Cuando se le solicite, ingrese su nombre.                                                                                                    | Please enter your name to join the meeting                                                                                                    |
|      | Este nombre será visible por todas las                                                                                                    |                                                                                                    |
|      | personas en la reunión.                                                                                                    | Your Name Your Name                                                                                                    |
|      |                                                                                                    | Join                                                                                                    |
|      |                                                                                                    |                                                                                                    |
| 4    | Conéctese con audio (altavoces y<br>micrófono) a través de una llamada<br>telefónica o de un equipo de audio por<br>computadora.                 | Computer Audio                                                                                                    |
|      | Seleccione "Join Audio by Computer." Si<br>aparece una ventana que le pregunta si<br>desea que Zoom utilice el micrófono,<br>seleccione "Allow". | Join Audio by Computer                                                                                                    |

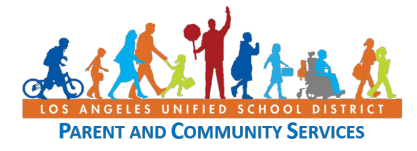

## Cómo conectarse a Zoom para llamadas de videoconferencia

Guía de Ayuda martes, 31 de marzo de 2020

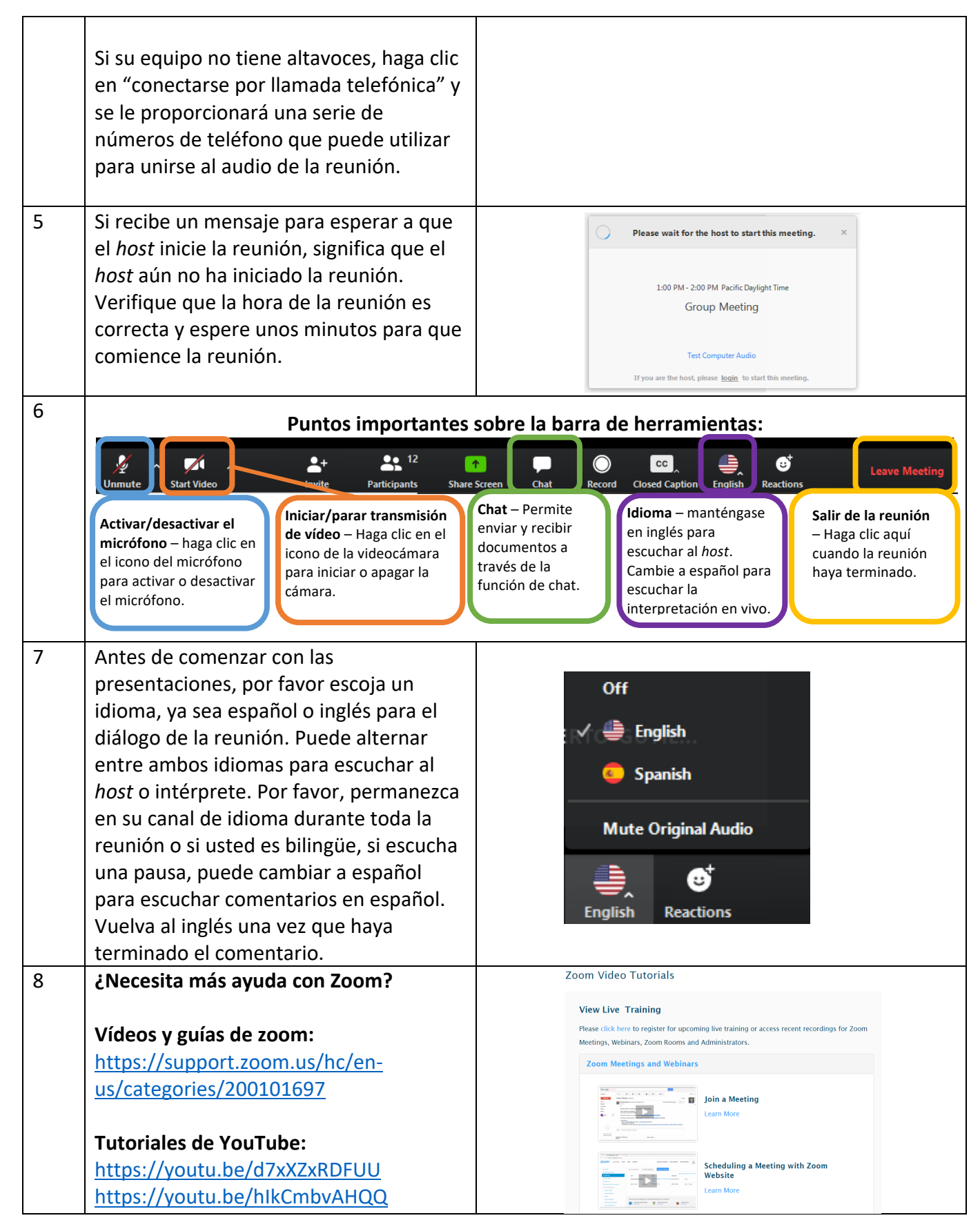

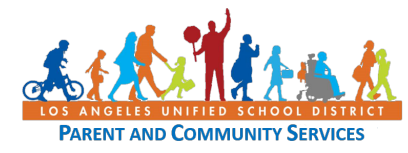

Guía de Ayuda martes, 31 de marzo de 2020

https://youtu.be/fGbpwZNW3ol

## Consejos las mejores maneras de sacar provecho de sus reuniones:

- Si puede, conéctese a la llamada en un lugar tranquilo.
- Silencie el micrófono cuando no esté hablando durante largos periodos de tiempo o haya ruido de fondo.
- Si se siente cómodo, mantenga activada la función de vídeo. Ayude a todas las partes a sentirse conectadas y demuestre que está atento.
- Verifique que ha cambiado al idioma que desea oír.
- Tenga en cuenta que, si escucha una larga pausa por parte del orador, un orador en español podría estar haciendo una pregunta y el intérprete cambiará al inglés para interpretar el mensaje. Si tiene preguntas o dudas, por favor indíqueselo al *host*.